## How to Use the Self-Service Password Reset Portal

From any Office 365 Sign-In page, select the "Forgotten my password" or "Can't access your account?" links, or go directly to the Self-Service Reset Portal using the following link: https://passwordreset.microsoftonline.com/

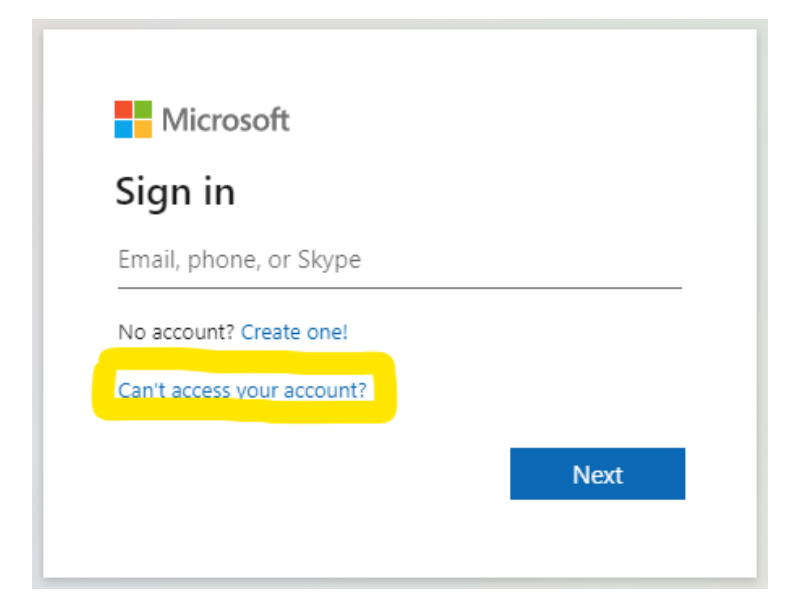

Once you are on the reset portal, you will see a screen similar to the following:

Microsoft

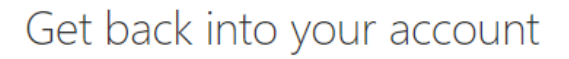

Who are you?

To recover your account, begin by entering your email or username and the characters in the picture or audio below.

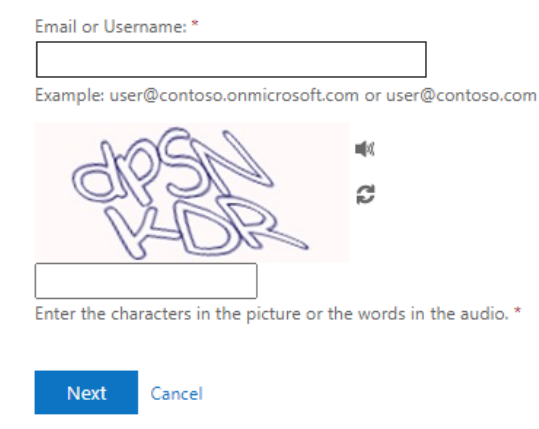

Enter in your full email address and the Captcha letters, then select "Next."

After entering the email address and Captcha code, you will be redirected to the following page. Select which option you wish to use to verify your identity; either enter the phone number attached to your account to receive a text message with a verification code OR use your Microsoft Authenticator App code. If using "Text my mobile phone," enter the verification code from the received text message when prompted.

## Get back into your account

verification step 1 > choose a new password

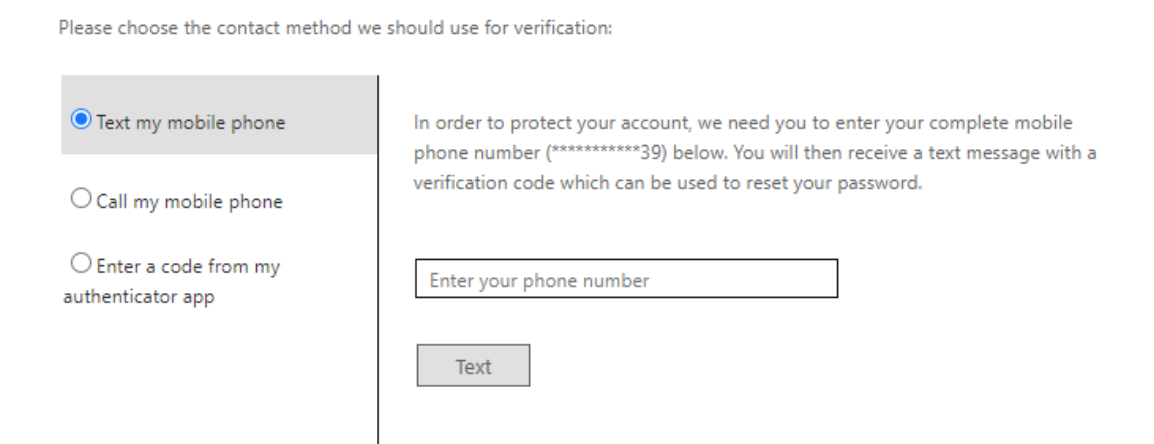

Cancel

## Get back into your account

| verification step | 1 | > | choose | а | new | password |
|-------------------|---|---|--------|---|-----|----------|
|-------------------|---|---|--------|---|-----|----------|

Please choose the contact method we should use for verification:

T

| ○ Text my mobile phone                    | Enter the code displayed in your authenticator app. |
|-------------------------------------------|-----------------------------------------------------|
| ○ Call my mobile phone                    | Enter your verification code                        |
| Enter a code from my<br>authenticator app | Next                                                |

Cancel

You will then be prompted to set a new password and confirm that password.

Your new password must meet the following criteria:

- Must be at least 12 characters long.
- Must contain characters from three of the following four categories:
  - English uppercase characters (A through Z)
  - English lowercase characters (a through z)
  - Base 10 digits (0 through 9)
  - Non-alphabetic characters (for example, !, \$, #, %)
- Cannot contain your username or part of your full name.
- Cannot be a password you previously used.

| Get back into your account                                      |  |  |  |  |  |
|-----------------------------------------------------------------|--|--|--|--|--|
| verification step $1 \checkmark >$ <b>choose a new password</b> |  |  |  |  |  |
| * Enter new password:                                           |  |  |  |  |  |
| * Confirm new password:                                         |  |  |  |  |  |
|                                                                 |  |  |  |  |  |
| Finish Cancel                                                   |  |  |  |  |  |

Once your password has been successfully set, you will see the following prompt and can continue to log in using your new password.

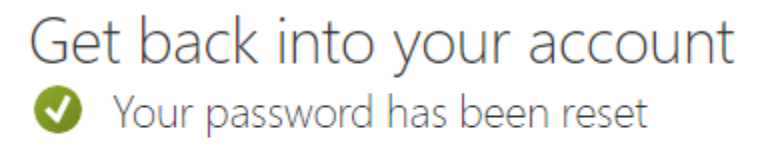

To sign in with your new password, click here.